# **Changing Duration**

#### [00:00:05]

You can also alter the duration of any slide or image asset in the media swim lane.

# [00:00:11]

We have set these assets to automatically come into the smash builder at 2 seconds each.

# [00:00:17]

To change how long these will last, click on the three dot more menu.

# [00:00:21]

Click change duration.

# [00:00:24]

This will isolate this image or slide asset and let you choose how long you want this asset to last.

#### [00:00:31]

You can choose to type in a specific time or adjust with the arrows.

## [00:00:36]

This adjusts the on half second increments.

# [00:00:39]

If you type in a numerical value, make sure it is by half seconds.

# [00:00:46]

When you are finished adjusting the length, click save.

[00:00:50] You can also change the default duration for these assets.

#### [00:00:55]

To do this, close out of the Smash Builder.

#### [00:00:57]

We automatically save all your work in the Smash Builder so you don't have to worry about losing any of your work.

## [00:01:04]

In the project header area, you will notice in the top right corner and area that says preferences, click this.

## [00:01:12]

Under the Smash preferences section, you can choose your slide default duration and image default duration.

#### [00:01:19]

If you navigate back into your smash by clicking Edit Smash, and add another image asset, you will notice the default duration has changed.